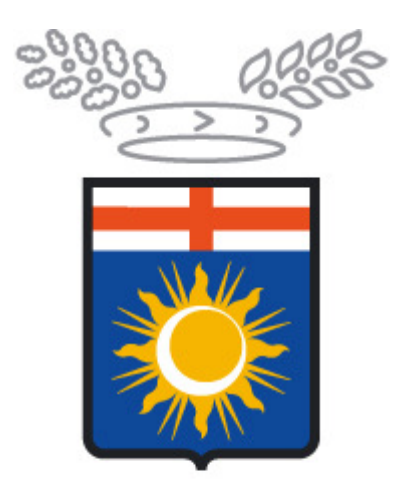

## Provincia di Milano

## SINTESI

## Comunicazioni Obbligatorie Istruzioni operative per la procedura di rettifica

(Per operatore CPI)

Con Decreto Direttoriale n. 235 del 5/10/12, che entrerà in vigore il 10 gennaio 2013 alle ore 19.00, sono stati aggiornati gli standard del Sistema Informatico delle Comunicazioni Obbligatorie.

Una delle principali novità riguarda la rettifica delle comunicazioni obbligatorie.

Il Ministero ha stabilito che in caso di necessità o di situazioni che potrebbero danneggiare il lavoratore o il datore di lavoro, si potrà richiedere ai **Centri per l'Impiego di competenza** la rettifica di dati essenziali dopo il termine di 5 giorni dall'invio della comunicazione.

La c.d. "rettifica d'ufficio" sarà consentita esclusivamente nei seguenti casi:

- a) rettifica a seguito di verbale di ispezione;
- b) rettifica per variazione di agevolazione;
- c) rettifica per variazione dei dati del permesso di soggiorno.

Per effettuare una rettifica o*n line*, è necessario accedere al Sistema Sintesi della Provincia di Milano con la propria username e password. ( link <u>http://www.provincia.milano.it/lavoro/LOGIN/index.html</u> )

V.3.0.2

| LOGIN     |   |  |  |  |  |
|-----------|---|--|--|--|--|
| Username: |   |  |  |  |  |
| Password: |   |  |  |  |  |
| Entra     | ۲ |  |  |  |  |

ATTENZIONE: Per motivi di sicurezza dopo 5 inserimenti errati della password l'utente viene disabilitato. Dopo aver effettuato l'accesso, cliccare sul tasto COB e richiamare la comunicazione da rettificare.

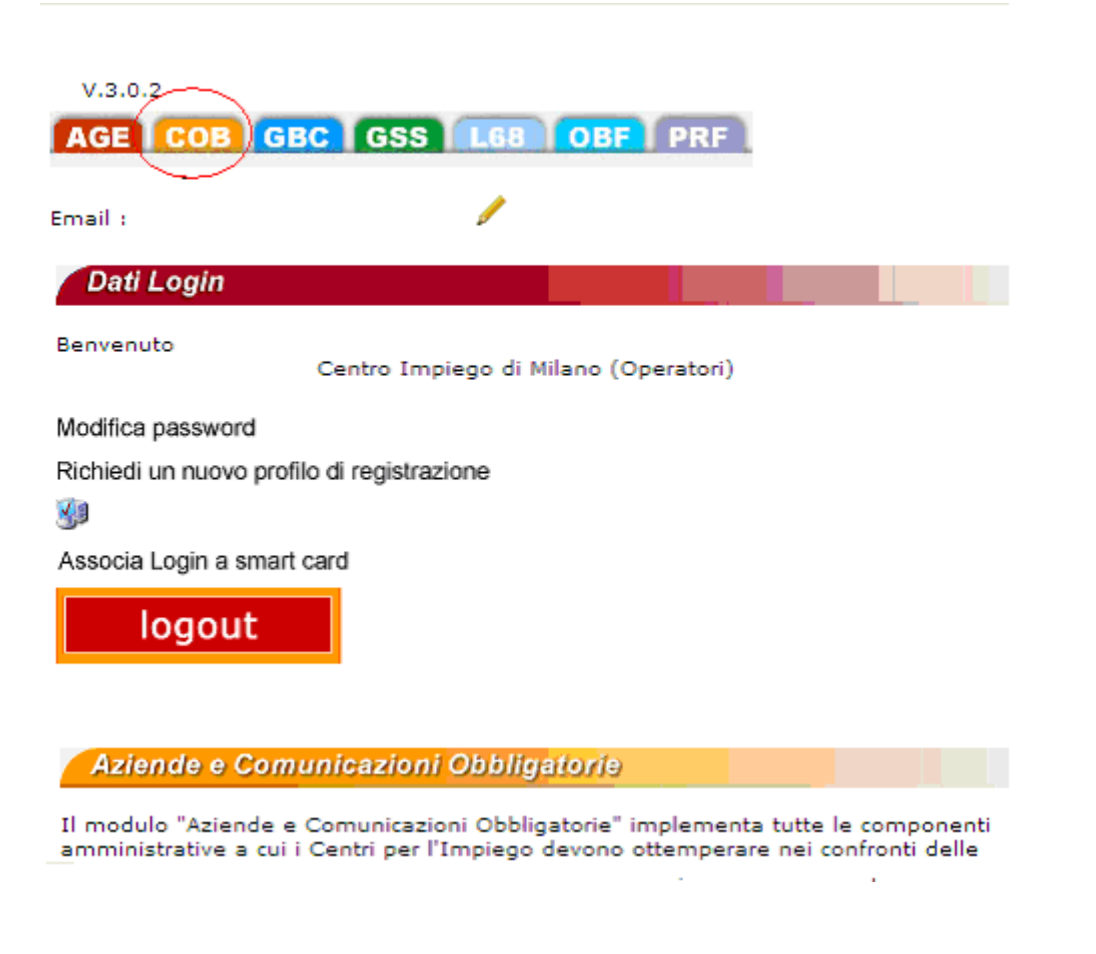

- Per richiamare un modello Unisomm, selezionare la voce COMUNICAZIONI DI somministrazione e quindi ELENCO
- Per richiamare un modello Unilav, selezionare la voce COMUNICAZIONI DI AVVIAMENTO e quindi ELENCO.
- Per richiamare un modello vardatori, selezionare la voce COMUNICAZIONI MODIFICHE SOCIETARIE.

Inserire una o più chiavi di ricerca (codice comunicazione, protocollo, c.f. dipendente, date invio, ecc...) e cliccare sul tasto [cerca]; aprire la comunicazione selezionando il tasto anteprima 🕄

|                                 | »» Elenco comunicazioni                                        |                                  |                        |                                |                           |                  |
|---------------------------------|----------------------------------------------------------------|----------------------------------|------------------------|--------------------------------|---------------------------|------------------|
| 🙀 Gestione utenze               | Elenco comunicazioni di avviame                                | nto                              |                        |                                |                           |                  |
| Anagrafiche                     |                                                                |                                  |                        |                                |                           |                  |
| » Aziende                       | Ragione sociale                                                |                                  |                        |                                |                           |                  |
| » Lavoratori                    | Codice fiscale azienda (*)                                     |                                  | [cerca]                |                                |                           |                  |
| somministrazione                | Nome                                                           |                                  |                        |                                |                           |                  |
| » Elenco                        | Cognome                                                        |                                  |                        |                                |                           |                  |
| » Nuova comunicazione           | Codice fiscale persona (*)                                     | PRVPRV56E43F205G                 | [cerca]                |                                |                           |                  |
| Comunicazioni di                | Data comunicazione da (*)                                      |                                  | a (*)                  |                                |                           |                  |
| » Elenco                        | N° protocollo (*)                                              |                                  |                        |                                |                           |                  |
| » Data entry                    | Data protocollo da (*)                                         |                                  | a (*)                  |                                |                           |                  |
| » Nuova comunicazione           | User (**)                                                      |                                  |                        |                                |                           |                  |
| 🛃 Comunicazioni art.16          | Tipo comunicazione                                             | Tutte                            |                        |                                | *                         |                  |
| Comunicazioni                   |                                                                |                                  |                        |                                |                           |                  |
| » Prospetto informativo         | Stato                                                          | TUTTI                            | *                      |                                |                           |                  |
| » Modifiche societarie          | Codice comunicazione (*)                                       |                                  |                        |                                |                           |                  |
| Comunicazioni<br>affilia/revoca | Comunicazioni di annullamento                                  | Alcuni campi sono sta            | ti disabilitati . se   | avvirsi delle relative ricerch |                           |                  |
| Comunicazioni<br>delega/revoca  |                                                                | [cerca]                          | u uisabiiitati, se     | a virsi delle relative ricerch |                           |                  |
| 된 Richieste legge 68/99         | Per effettuare la ricerca inserire alme                        | no uno dei campi contras         | ssegnati con (*        | )                              |                           |                  |
| 🕵 Mobilità                      | Da duiizzare in combinazione con alc                           | ( )                              |                        |                                | Totala com                | unionnio         |
| 🔊 Utilità                       |                                                                |                                  | Sede                   |                                | Totale con                | Iunicazic        |
| 🔊 Interoperabilità              | <u>Stato Date Protocollo</u>                                   | <u>Ragione sociale</u>           | azienda                | Lavoratore                     | <u>Movimento</u>          |                  |
| 📚 Manuali                       |                                                                | prova prova                      | Via Aldo<br>moro 8/213 | PROVA PROVA                    | CESSAZIONE<br>data inizio | 0                |
| 🚯 Vacancies                     | UFFICIO inv:20/07/2012 10 1681913<br>inv:20/07/2012 20/07/2012 | P.IVA:<br>C.F.: cnvlsn64p28l219p | 20090 -<br>CUSAGO      | C.F.:PRVPRV56E43F205G          | 01/01/2000<br>data cess.  | $(\mathfrak{A})$ |
| 😒 News                          |                                                                |                                  | (MI)                   |                                | 19/07/2012                |                  |

Individuata e aperta la comunicazione, cliccare sull'icona RETTIFICA RETTIF

| comunicazione - Mi                                                | crosoft Internet Exp               | olorer                                                                          |                          |           |  |  |
|-------------------------------------------------------------------|------------------------------------|---------------------------------------------------------------------------------|--------------------------|-----------|--|--|
| [Cessazione] [Proroga]                                            | [Trasformazione]                   |                                                                                 | ANNULLA (RETTIP) DUPLICA | STAMPA CH |  |  |
| RICEVUTA<br>Data invio : 06/02/200                                | 7 18.42.00                         | Codice comunicazione : 1001507200198642<br>Protocollo n. 198642del : 06/02/2007 |                          |           |  |  |
| Provincia<br>di Milano                                            |                                    |                                                                                 |                          |           |  |  |
|                                                                   | Comunic                            | azione di Assu                                                                  | Inzione                  |           |  |  |
| Modello UN                                                        | IFICATO - LAV                      | Protocollo n. 1986-                                                             | 42 del 06/02/2007        |           |  |  |
|                                                                   |                                    |                                                                                 |                          |           |  |  |
|                                                                   | Sezio                              | ne 1 - Datore di Lav                                                            | pro                      |           |  |  |
| Codice fiscale                                                    | Sezio                              | ne 1 - Datore di Lav                                                            | oro                      |           |  |  |
| Codice fiscale<br>Denominazione                                   | Sezio                              | ne 1 - Datore di Lavi<br>P.Iva                                                  | 070                      |           |  |  |
| Codice fiscale<br>Denominazione<br>Azienda artigiana              | Sezio<br>azienda di test<br>No     | ne 1 - Datore di Lavo<br>P.iva<br>Azienda agrico                                | 1a No                    |           |  |  |
| Codice fiscale<br>Denominazione<br>Azienda artigiana<br>Ateco '92 | Sezio<br>ezienda di test<br>No<br> | ne 1 - Datore di Lav<br>P.Iva<br>Azienda agrico                                 | na No                    |           |  |  |

Si apre una nuova comunicazione.

A questo punto l'operatore dovrà apportare le modifiche richieste e compilare alcuni campi presenti nella sezione **INFORMAZIONI AGGIUNTIVE** 

Nel campo **CODICE FISCALE SOGGETTO ABILITATO**, inserire il codice fiscale della Provincia di Milano **02120090150**.

Nel campo **TIPO SOGGETTO ABILITATO**, selezionare dal menu a tendina la voce "Servizi competenti che inseriscono d'ufficio la comunicazione".

| 🏉 Wizard :: Assunzione - Informa                                                                                                    | azioni aggiuntive                                        | - Windows Internet          | Explorer            |                    |                         |       |        | _ @ |
|----------------------------------------------------------------------------------------------------|----------------------------------------------------------|-----------------------------|---------------------|--------------------|-------------------------|-------|--------|-----|
| Assunzione : Informazioni aggi                                                                                                    | iuntive                                                  |                             |                     |                    |                         | Salva | Chiudi |     |
| I campi con l'asterisco sono obbligatori.<br>I campi con il bordo rosso non sono mod<br>Se non appaiono campi significa che non<br>INFO compilazione campi | Datore di lavoro<br>ificabili.<br>occorre inserire ulter | Ricerca lavoratore          | Contratto           | Rapporto di lavoro | Informazioni aggiuntive |       |        |     |
| Dati comunicazione                                                                                                    |                                                          |                             |                     |                    |                         |       |        |     |
| Data invio                                                                                                    |                                                          |                             |                     |                    |                         |       |        |     |
| Cod.Fisc.soggetto abilitato                                                                                                    | 0212                                                     | 0090150                     |                     |                    |                         |       |        |     |
| Cod.fisc. del soggetto che effettua                                                                                                    | a la comunicazione                                       | se diverso dal datore       | di lavoro           |                    |                         |       |        |     |
| Tipo soggetto abilitato                                                                                                    | Serv<br>7                                                | izi competenti che inseriso | cono d'ufficio la d | comunicazio 💌      |                         |       |        |     |
| Categoria del soggetto che effettu                                                                                                    | ia la comunicazione                                      | se diverso dal dator        | e di lavoro         |                    |                         |       |        |     |
| Info aggiuntive                                                                                                    |                                                          |                             |                     |                    |                         |       |        |     |
| Note della comunicazione                                                                                                    |                                                          |                             |                     | ~                  |                         |       |        |     |
|                                                                                                    | Datore di lavoro                                         | Ricerca lavoratore          | Contratto           | Rapporto di lavoro | Informazioni aggiuntive |       |        |     |
|                                                                                                    |                                                          |                             |                     |                    |                         | Salva | Chiudi |     |
|                                                                                                    |                                                          |                             |                     |                    |                         |       |        |     |
|                                                                                                    |                                                          |                             |                     |                    |                         |       |        |     |
|                                                                                                    |                                                          |                             |                     |                    |                         |       |        |     |
|                                                                                                    |                                                          |                             |                     |                    |                         |       |        |     |
|                                                                                                    |                                                          |                             |                     |                    |                         |       |        |     |
|                                                                                                    |                                                          |                             |                     |                    |                         |       |        |     |
|                                                                                                    |                                                          |                             |                     |                    |                         |       |        |     |
|                                                                                                    |                                                          |                             |                     |                    |                         |       |        |     |
|                                                                                                    |                                                          |                             |                     |                    |                         |       |        |     |

A fine compilazione cliccare sul tasto SALVA in alto a destra e quindi sul tasto INVIA. Successivamente all'invio di una comunicazione di rettifica il sistema informatico rilascia una nuova ricevuta con il relativo codice di comunicazione; la comunicazione precedente alla rettifica (comunicazione rettificata) non ha più alcuna efficacia fatto salvo quello della data di invio per l'assolvimento dell'obbligo temporale.

Per le modalità di compilazione dei moduli e ogni altro aggiornamento degli standard tecnici si rimanda all'ultima versione del documento "Modelli e regole" pubblicato su <u>www.cliclavoro.gov.it</u>.